## Banner Basics: How to Log Into Banner

Banner XE is a web-based system which requires an active internet connection. Below will offer step-by-step instructions for how to log in and out of Banner. And as always, contact the Banner Hotline with any banner-related questions at <u>bannerhotline@odu.edu</u>.

Helpful Tip: If you have trouble with your MIDAScredentials, contact ITS at 683.3192 or itshelp@odu.edu.

Head to <u>https://banner.odu.edu</u> to log in. You will be directed to the page on the left below (
). Click Banner XE Login and you will then be redirected to the MIDASLogin page on the right below. Enter you MIDAS Oredentials and click Login.

Welcome to Banner!

You are now free to utilize the many forms within Banner (at least the ones you have been granted access to view within 0 hin 0 hin